#### iVMS-4200

インストール ユーザー登録 コントロールパネル デバイスの追加 ライブビュー リモート再生 ストレージスケジュール ソフト概要 システム構成 システム要件

# インストール

適切なコンピュータにインストールメディアを挿入します。 次の手順を実行して、iVMS-4200 クライアントソフトウェアをインストールします。 プログラムファイルをダブルクリックして、InstallShield ウィザードの[ようこそ]画面 に入ります。[次へ]ボタンをクリックし、InstallShield ウィザードを開始します

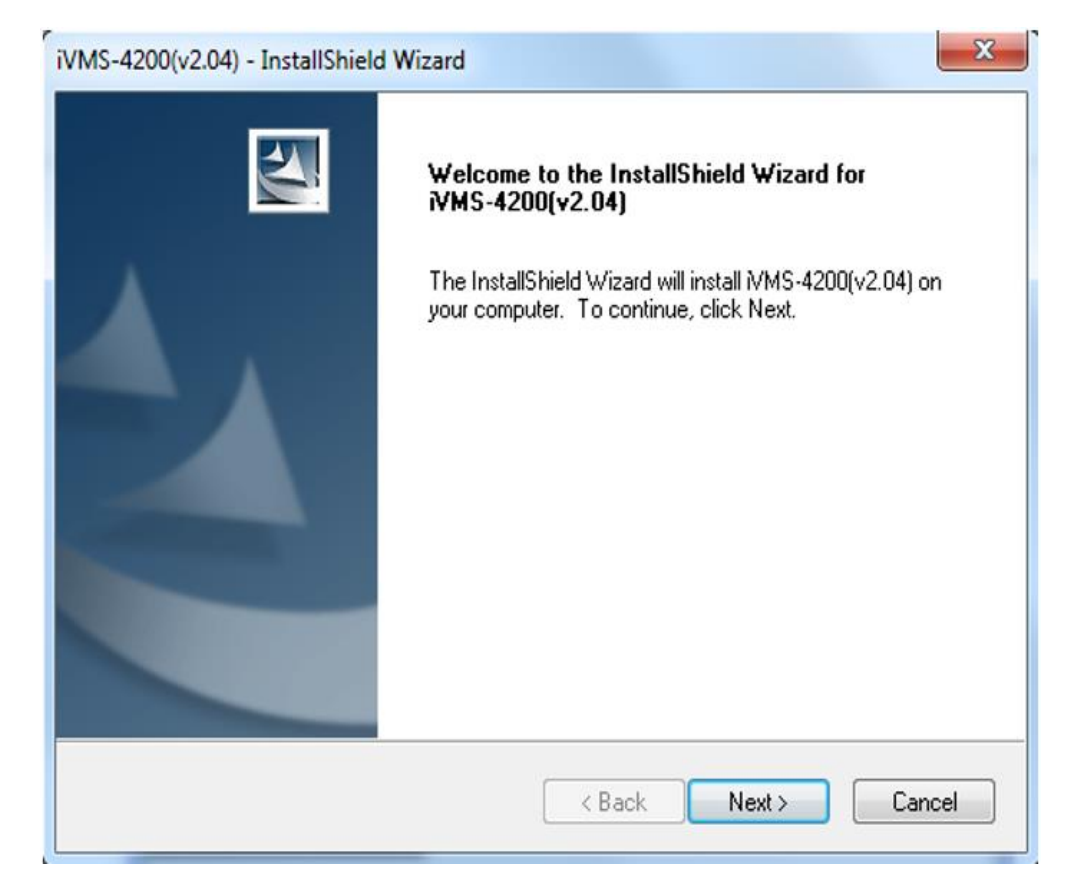

## ライセンス契約を読みます。

| Please read the following license agreement carefully.<br>Hikvision Software User License Agreement<br>Please read and understand all the rights and limitations stipulated in this<br>License Agreement for using SDK ,Demo, Driver, Client software, and<br>any other documentation and software of Hikvision DS-1000KI<br>Keyboard,DS-100XKI RS485 series Keyboard, DS-400xMDI series Matrix<br>decoding card, DS-40xxHCI/HSI/HCSI series compression card, DS-6000HCI<br>series DVS, DS-6100HCI/HCI-ATA series DVS, DS-6101HFI-IP series DVS, DS-<br>7xxxHI series embedded DVR, DS-8000HCI/HFI/ HTI/ HFI-S/HCI-S series<br>DVR, DS-2CCXXX series Camera (hereinafter referred to as "the<br>accept the terms of the license agreement<br>Print | cense Agreement                                                                                                    |                                                                                                    | Contra 1                                                                                        |
|----------------------------------------------------------------------------------------------------|----------------------------------------------------------------------------------------------------|----------------------------------------------------------------------------------------------------|-------------------------------------------------------------------------------------------------|
| Hikvision Software User License Agreement<br>Please read and understand all the rights and limitations stipulated in this<br>License Agreement for using SDK ,Demo, Driver, Client software, and<br>any other documentation and software of Hikvision DS-1000KI<br>Keyboard,DS-100XKI RS485 series Keyboard, DS-400xMDI series Matrix<br>decoding card, DS-40xxHCI/HSI/HCSI series compression card, DS-6000HCI<br>series DVS, DS-6100HCI/HCI-ATA series DVS, DS-6101HFI-IP series DVS, DS-<br>7xxxHI series embedded DVR, DS-8000HCI/HFI/ HTI/ HFI-S/HCI-S series<br>DVR, DS-2CCXXX series Camera (hereinafter referred to as "the<br>We have been been been been been been been be                                                                | Please read the following license agreemen                                                                                                    | t carefully.                                                                                                    |                                                                                                 |
| I accept the terms of the license agreement     Print                                                                                                    | Hikvision Software User License Agre<br>Please read and understand all the<br>License Agreement for using SDK<br>any other documentation and<br>Keyboard, DS-100XKI RS485 series<br>decoding card, DS-40xxHCI/HSI/HCI<br>series DVS, DS-6100HCI/HCI-ATA se<br>7xxxHI series embedded DVR, DS<br>DVR, DS-2CCXXX series Camera | eement<br>rights and limitations stipulate<br>,Demo, Driver, Client softw<br>software of Hikvision D<br>Keyboard, DS-400xMDI serie<br>SI series compression card, DS-<br>ries DVS, DS-6101HFI-IP series<br>-8000HCI/HFI/ HTI/ HFI-S/HCI<br>(hereinafter referred to | ed in this<br>are, and<br>S-1000KI<br>s Matrix<br>-6000HCI<br>DVS, DS-<br>I-S series<br>as "the |
| I do not accept the terms of the license agreement                                                                                                    | <ul> <li>I accept the terms of the license agreen</li> <li>I do not accept the terms of the license</li> </ul>                                                                                                    | ent (<br>agreement                                                                                                    | Print                                                                                           |

### インストールする機能モジュールを選択するよう求められます。

| iVMS-4200(v2.04) - InstallShield Wiza                      | rd                            | ×                           |
|------------------------------------------------------------|-------------------------------|-----------------------------|
| Select Features<br>Select the features setup will install. |                               |                             |
| Select the features you want to instal                     | ll, and deselect the features | you do not want to install. |
| Client                                                     |                               | 366944 K                    |
| Storage Server                                             |                               | 0K                          |
| Destination Folder                                         |                               |                             |
| C:\Program Files\WMS-4200 Statio                           | n\iVMS-4200                   | Browse                      |
| Space Required on C:                                       | 392976 K                      |                             |
| Space Available on C:<br>InstallShield                     | 45457712 K                    | Disk Space                  |
|                                                            | < Back                        | Next > Cancel               |

ストレージサーバ:ストレージサーバはPCにインストールされたNVR として動作し、 ストレージサーバにビデオファイルを保存することができます。 ストリームメディアサーバ:ストリームメディアサーバを利用してビデオストリームを転送し、 デバイスのネットワーク負荷を下げることができます。

## インストール事前情報を読み、[インストール]ボタンをクリックしてインストールを開始します。

| Ready to Install th<br>The wizard is ready | e Program<br>to begin installation | L                        |                        | 22             |
|--------------------------------------------|------------------------------------|--------------------------|------------------------|----------------|
| Click Install to begin                     | the installation.                  |                          |                        |                |
| If you want to revie<br>the wizard.        | w or change any of                 | your installation settir | ıgs, click Back. Click | Cancel to exit |
|                                            |                                    |                          |                        |                |
|                                            |                                    |                          |                        |                |
| stallShield                                |                                    |                          |                        |                |
| 1905-005-00                                |                                    |                          |                        |                |

### インストールの進行状況を示すパネルが表示されます。 インストールの進行にしたがって完了パーセンテージバーが更新されます。

| iVMS-4200(v2.04) - InstallShield Wizard                 | ×      |
|---------------------------------------------------------|--------|
| Setup Status                                            |        |
| The InstallShield Wizard is installing iVMS-4200(v2.04) |        |
|                                                         |        |
|                                                         |        |
|                                                         |        |
|                                                         |        |
| InstallShield                                           |        |
|                                                         | Cancel |

### 必要に応じてセットアップ種別を選択します。

# [クライアントのデスクトップアイコンを作成する]チェックボックスをチェックして、 デスクトップにクライアントソフトウェアのショートカットアイコンを作成できます

| setup Type                                                      |                           | 1                     | Sulling 17     |
|-----------------------------------------------------------------|---------------------------|-----------------------|----------------|
| Select the setup type that best suits                           | your needs.               |                       |                |
| Select the features you want to inst<br>Click Next to continue. | all, and deselect the fea | atures you do not war | nt to install. |
| Create Desktop for Client                                       |                           |                       |                |
| ET ereae plantable energy                                       |                           |                       |                |
|                                                                 |                           |                       |                |
|                                                                 |                           |                       |                |
|                                                                 |                           |                       |                |
|                                                                 |                           |                       |                |
|                                                                 |                           |                       |                |
|                                                                 |                           |                       |                |

## インストール事後情報を読み、[完了]ボタンをクリックします。

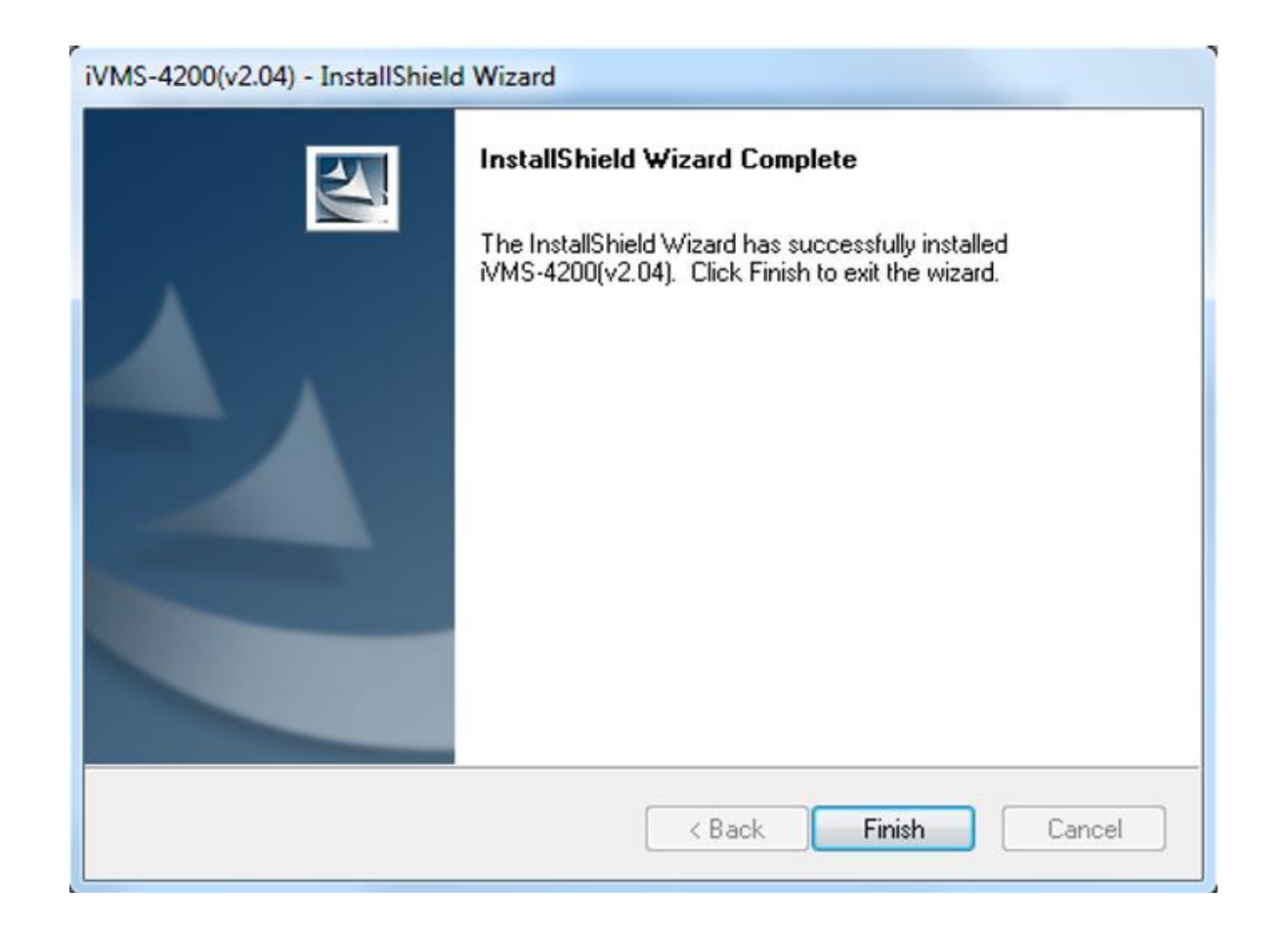

#### ユーザー登録

iVMS-4200 クライアントソフトウェアを最初に使う際には、ログイン用にスーパーユーザを登録する必要があります。

- スーパーユーザ名とパスワードを入力します。ソフトウェアによって自動的にパスワード強度が判断されます。
   データセキュリティを向上させるために、強力なパスワードを使用するよう強くお勧めします。
   パスワードを確認します。
- 3. オプションとして、[自動ログインを有効化する]チェック ボックスをチェックし、 ソフト ウェアに自動ログインすることもできます。
- 4. [登録]ボタンをクリックします。これで、ソフトウェアにスーパーユーザとしてログインすることができます

| ,                  | Register Administator        |  |  |  |  |  |
|--------------------|------------------------------|--|--|--|--|--|
| Please create a si | uper user before proceeding. |  |  |  |  |  |
| Super User:        |                              |  |  |  |  |  |
| Password:          |                              |  |  |  |  |  |
| Confirm Password   |                              |  |  |  |  |  |
|                    | Enable Auto-login            |  |  |  |  |  |
|                    | Register Cancel              |  |  |  |  |  |

### コントロールパネル

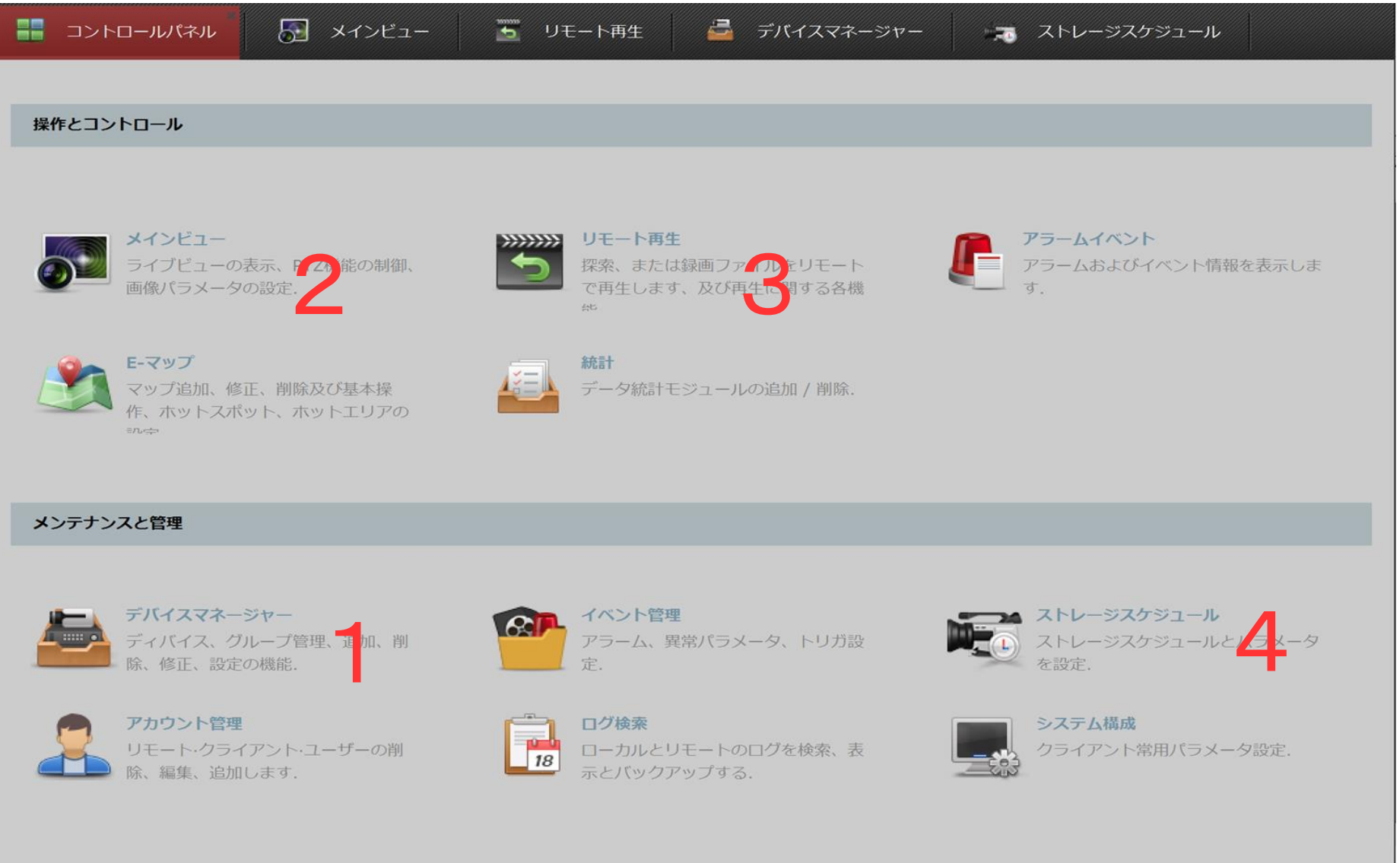

この資料ではメインで使用する 4つの機能について説明します 1 デバイスマネージャー 2 メインビュー 3 リモート再生 4 ストレージスケジュール

# デバイスマネージャーからデバイスの追加

ネットワークカメラ、エンコーダ、デコーダ、DVR、NVR、セキュリティコントロールパネル、ビデオインターコム バイスなどのデバイスは、クライアントに追加することでリモート設定やライブビュー、再生、アラーム設定など の管理を行うことができます。

| … デバイス 📄 グループ                               |                               |                                                                 |        |                      |
|---------------------------------------------|-------------------------------|-----------------------------------------------------------------|--------|----------------------|
| 組織                                          | 管理ディバイス(3)                    | ● 全てのディノ                                                        | イスを更新  |                      |
| 🔜 Hikvision のデバイス                           | 🛉 追加 🖸 変更 💢 削除 🎄              | リモート… 🧱 QRコード 🍨 アクティブ 🔤 デバイス… 💄 オンライ… 💈                         | リィルタ   |                      |
| ➡ ディバイスタイプ追加                                | デバイスタ… ニックネーム                 | 接続モード  ネットワーク パラ… ディバイスシリアル番号.                                  | セキュ    |                      |
|                                             | エンコード… dome IR                | TCP/IP 192.168.10.190: DS-2CD2522FWD-IS20170922BBWR8399419      | 01 弱い化 |                      |
|                                             | エンコード… Dark Fighter X         | TCP/IP 192.168.10.100: DS-2DF8225IH-AEL20171101CCWR12145326     | 51 弱い化 |                      |
|                                             | エンコード… NVR                    | TCP/IP 192.168.10.77:8··· DS-7608NI-I2/8P0820170330CCRR74023015 | 5… 弱いパ |                      |
|                                             | •                             | )                                                               | ×      | 追加するデバイスを<br>選択できます。 |
|                                             | オフランディバイス(3)                  | 🚷 60 秒ごとにリフレ                                                    | ע בעע  |                      |
|                                             | ◆ クライアントに追… ◆ 全ての             | のディバイス… 🖸 ネットワーク情報… 🥎 パスワードをリセ… 🍨 アクティブ                         | ブイ…    |                      |
|                                             | IP ・ デバイスタイプ                  | ファームウェアバージョン  セキュリティ   サーバポート  ディバイスシ…                          | 開始時》*  |                      |
| HIKVISIONテハイム: エンコード装直/ドノ                   | 192.168.10.1. DS-2CD2522FWD   | D-IS V5.5.0build 170725 アクティブした 8000 DS-2CD2522…                | 2018-0 |                      |
| ステーション/テコーティンクデバイス/ス<br>トレージサーバ/屋内ステーション/マス | 192.168.10.77 DS-7608NI-I2/8P | ♥ V3.4.92build 170228 アクティブした 8000 DS-7608NI-I…                 | 2018-0 |                      |
| シー ステーション/ビキュリティ管理パネ<br>ル/アクセスコントローラ        | • (                           |                                                                 | •<br>• |                      |

メインビュー

メインビューページで追加したカメラのライブビデオを確認できます。 画像のキャプチャや手動録画、PTZ 制御等の基本的な操作も一部サポートされています。

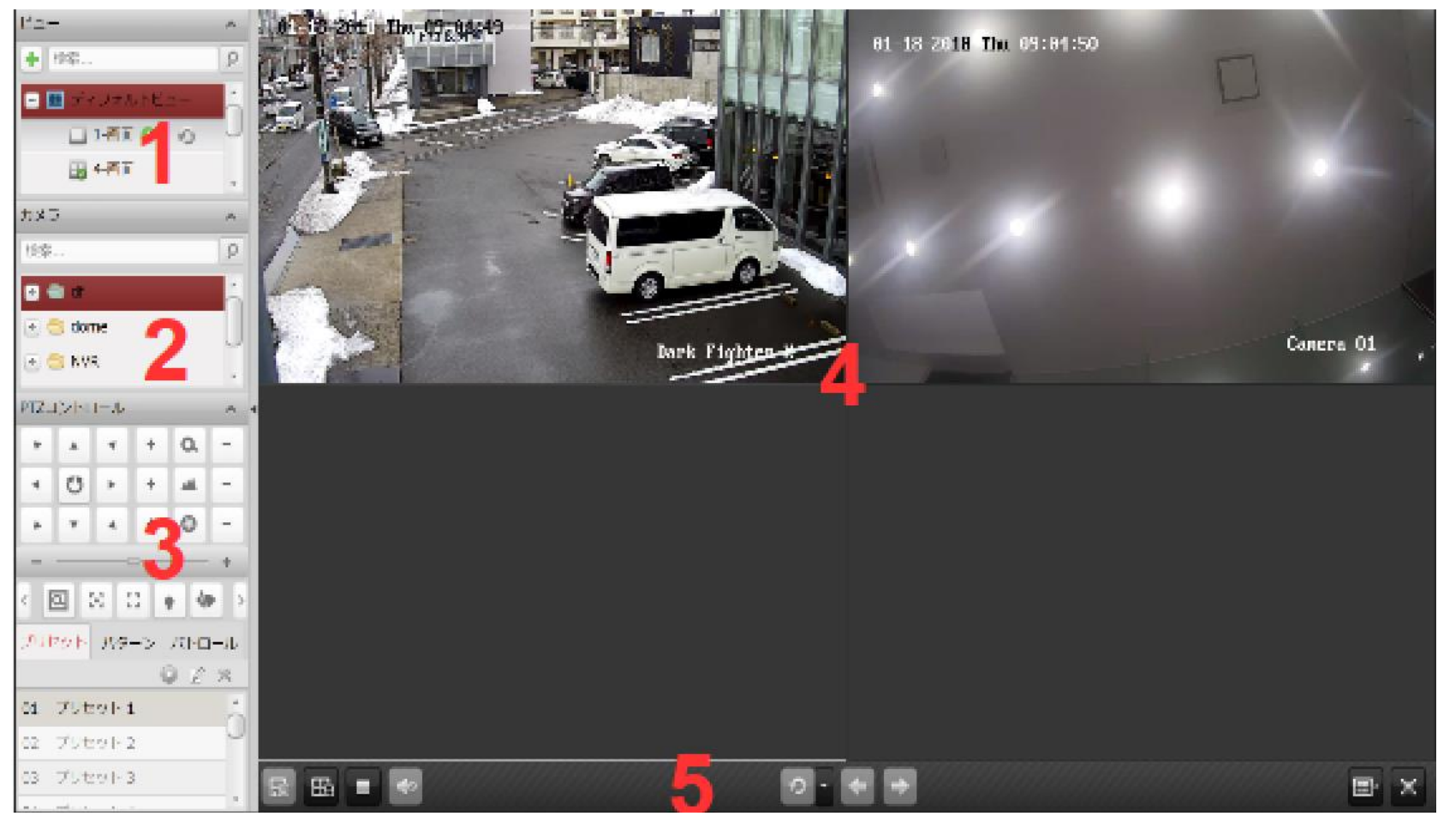

メインビューページ 1 ビューリスト 2 カメラリスト 3 PTZコントロールパネル 4 メインビューウィンドウの表示 5 メインビューツールバー

### 単一画面や、カスタマイズ可能な分割画面での ライブビューも可能です。 最大16台までの同期再生が可能です。

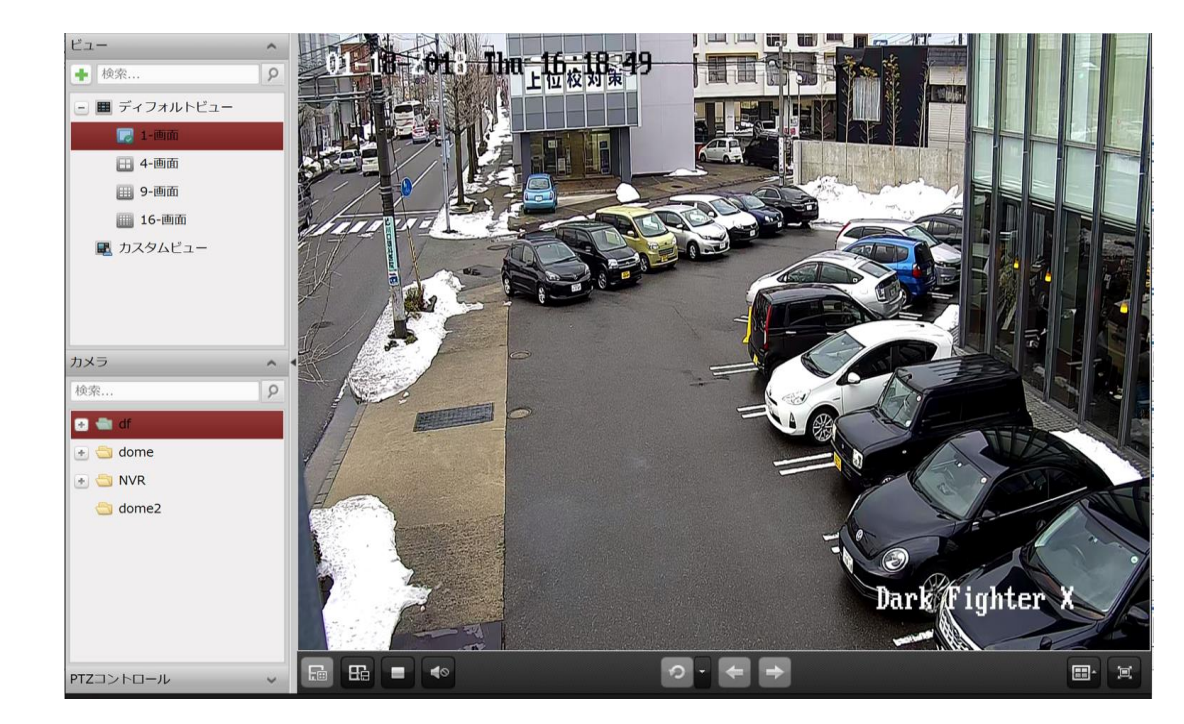

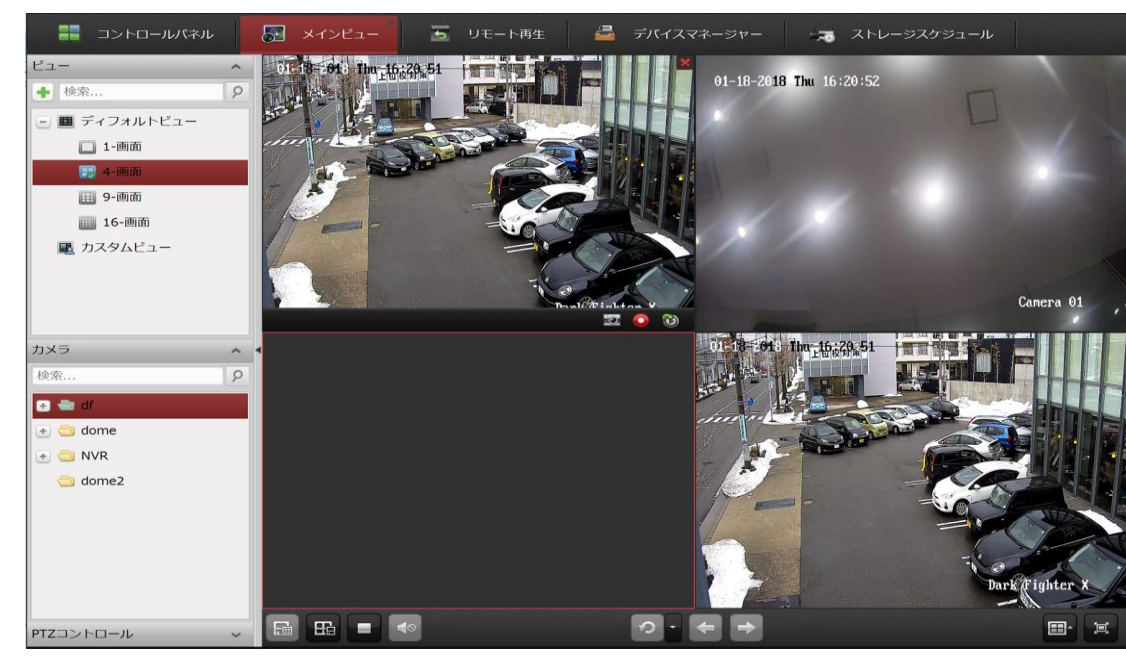

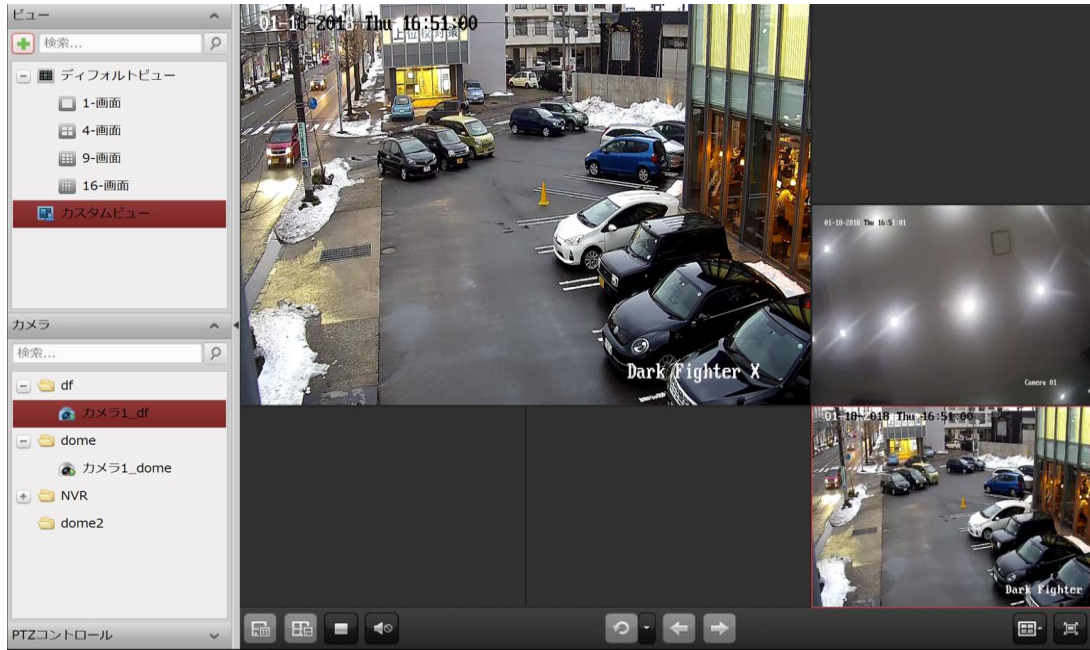

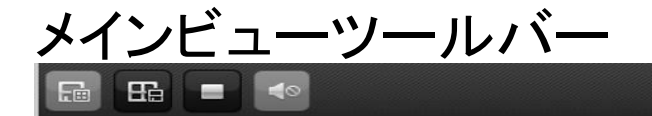

#### 

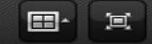

メインビューページでは以下のツールバーボタンが使用できます

| E | ビューの保存              | 現在のビューの新しい設定を保存します。                                        |
|---|---------------------|------------------------------------------------------------|
| 8 | 名前を付けてビューを保存        | 現在のビューを別の新しいビューとして保存します。                                   |
|   | ライブビューを停止           | すべてのカメラのライブビューを停止します。                                      |
|   | ミュート/音声ビューの保存オ<br>ン | ライブビューの音声のオン/オフを切り替えます。                                    |
| ð | 自動切り替えの再開/一時停<br>止  | クリックしてライブビューの自動切り替えを再開/一時停<br>止します                         |
|   | メニューの表示/非表示         | 自動切り替えの設定メニューの表示/非表示を切り替<br>えます。<br>もう一度クリックすることで非表示にできます。 |
|   | 前へ                  | 前のページのライブビューに移動します。                                        |
| 4 | 次へ                  | 次のページのライブビューに移動します                                         |
|   | ウィンドウ分割             | ウィンドウ分割を設定します。                                             |
| e | 全画面                 | ライブビューを全画面モードで表示します。ESCを押し<br>て抜けることができます。                 |

# リモート再生

ローカルデバイスまたはストレージサーバに保存されたビデオファイルまたはトリガーしたイベントによって検索でき、 リモートから再生することができます。

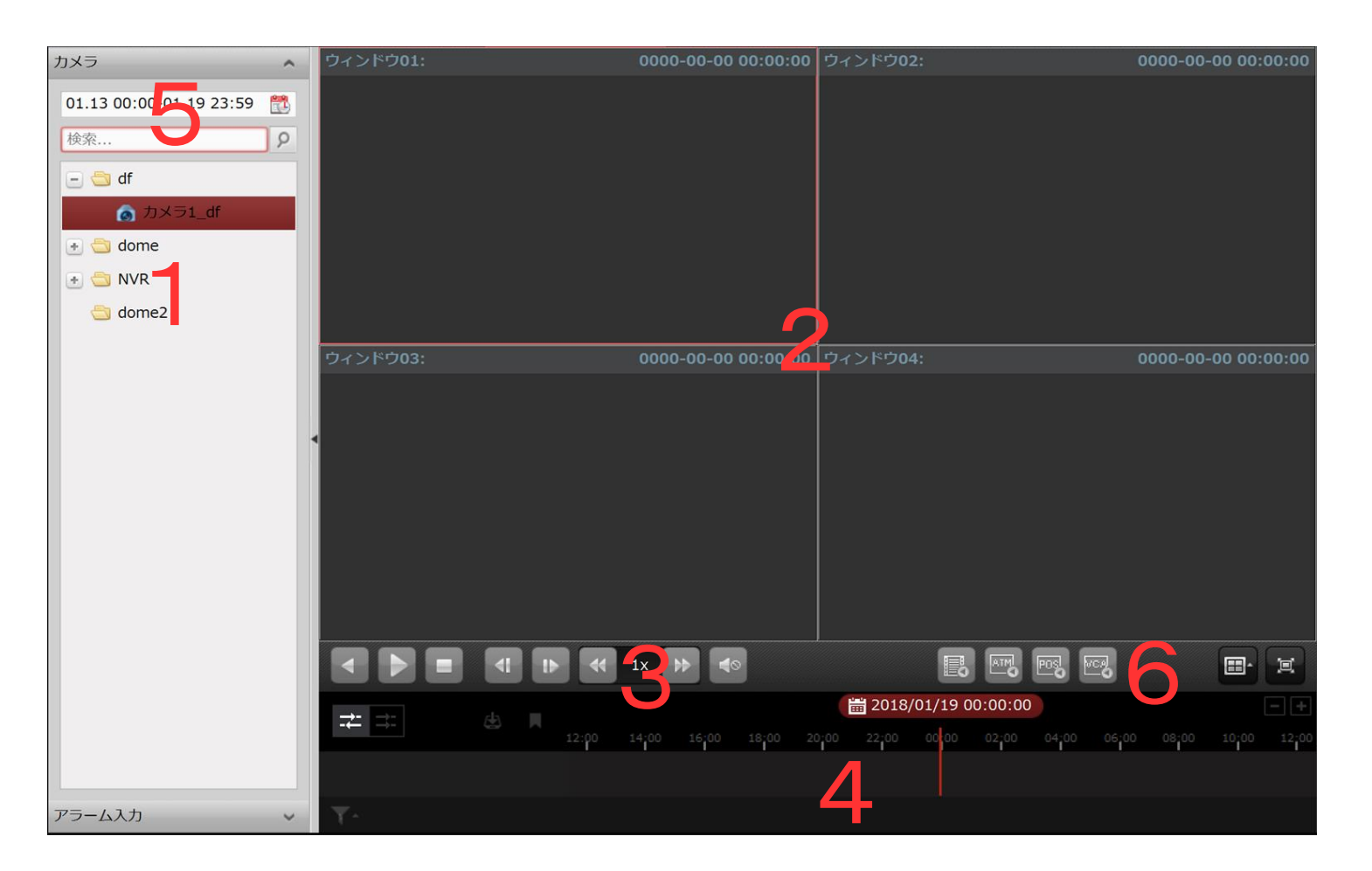

- リモート再生ページ
  - 1 カメラリスト
- 2 再生ウィンドウの表示
- 3 再生操作ボタン
- 4 タイムライン
- 5 検索範囲
- 6 検索条件

| 通常<br>が利   | 再生ツールバー<br>再生では、以下のツールバーボタン<br>用できます | Image: Image: |
|------------|--------------------------------------|----------------------------------------------------------------------------------------------------|
| •          | 逆再生                                  | ビデオファイルを逆方向に再生します。                                                                                                    |
|            | 再生の一時停止/再開                           | ビデオファイル再生を一時停止/再開します。                                                                                                    |
|            | 再生を停止                                | すべてのカメラの再生を停止します。                                                                                                    |
|            | シングル フレーム (逆方向)                      | ビデオ ファイルを1フレームずつ、逆方向に再生します。                                                                                                    |
|            | スロー再生 / 高速再生                         | 再生速度を遅く/速くします                                                                                                    |
|            |                                      | 音声のオン/オフの切り替えおよび音量の調整を行います。                                                                                                    |
| ATM        | イベント再生                               | 動体検知やビデオ損失などのイベントによってトリガーされた録画を検索します。                                                                                                    |
| WCA<br>O   | ATM 再生                               | ATMデバイスの録画を検索します。                                                                                                    |
|            | VCA 再生                               | VCA検索、侵入および境界線横断を含むVCAイベントが発生したビデオファイル<br>を検索し、VCA ルールを適 用します。                                                                                                    |
| + ≓        | ウィンドウ分割                              | ウィンドウ分割を設定します。                                                                                                    |
| 4          | 全画面                                  | ビデオ再生を全画面モードで表示します。ESC を押して抜けることができます。                                                                                                    |
| R          | 非同期/同期再生                             | クリックしてビデオ ファイルを同期または非同期で再生します。                                                                                                    |
| <b>T</b> ^ | ダウンロード                               | カメラのビデオファイルをダウンロードします。ビデオファイルはPCに保存されます                                                                                                    |

- 1. リモート再生ページを開き再生したい日時を指定します。
- 2. 検索したいカメラをダブルクリックします。

右側に検索結果が表示されます。

3. 再生したいフォルダを選択しダブルクリックします。

#### 再生手順

1 リモート再生ページを開き、検索範囲から 再生したい日時を指定します。

| 01.13             | 01.13 00:00-01.19 23:59  📸 |    |    |    |    |    |     |            |    |    |     |      |     |    |  |
|-------------------|----------------------------|----|----|----|----|----|-----|------------|----|----|-----|------|-----|----|--|
| スタ                | スタート ・ 2018.01 ・           |    |    |    |    |    |     | <b>I</b> > | ノド |    | 4 2 | 2018 | .01 | •  |  |
| B                 | 月                          | 火  | 水  | 木  | 金  | ±  |     | Η          | 月  | 火  | 水   | 木    | 金   | ±  |  |
| 31                | 1                          | 2  | 3  | 4  | 5  | 6  |     | 31         | 1  | 2  | 3   | 4    | 5   | 6  |  |
| 7                 | 8                          | 9  | 10 | 11 | 12 | 13 |     | 7          | 8  | 9  | 10  | 11   | 12  | 13 |  |
| 14                | 15                         | 16 | 17 | 18 | 19 | 20 |     | 14         | 15 | 16 | 17  | 18   | 19  | 20 |  |
| 21                | 22                         | 23 | 24 | 25 | 26 | 27 |     | 21         | 22 | 23 | 24  | 25   | 26  | 27 |  |
| 28                | 29                         | 30 | 31 | 1  | 2  | 3  |     | 28         | 29 | 30 | 31  | 1    | 2   | 3  |  |
| 4                 | 5                          | 6  | 7  | 8  | 9  | 10 |     | 4          | 5  | 6  | 7   | 8    | 9   | 10 |  |
| 時間                | 時間: 00:00:00 *             |    |    |    | 時間 | :  | 23: | 59:5       | ;9 |    | *   |      |     |    |  |
| 今日: 2018.01.19 OK |                            |    |    |    |    |    |     |            |    |    |     |      |     |    |  |

- 2 検索したいカメラをダブルクリックすると 右側に検索結果が表示されます。
- 3 再生したいフォルダをダブルクリックします。

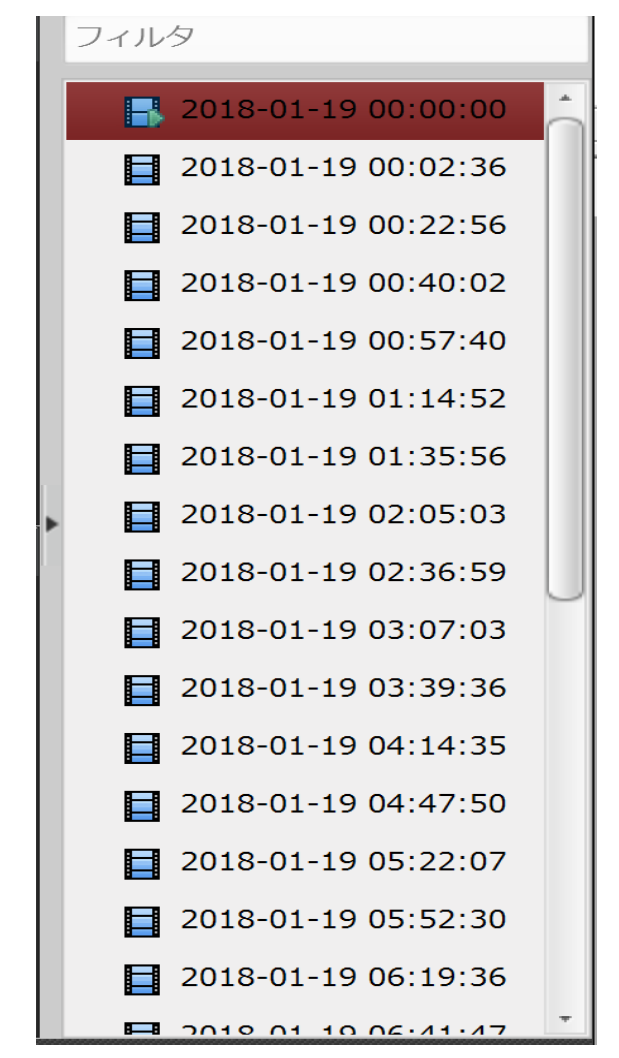

ビデオファイルの再生

2つの方法でビデオファイルを再生することができます

1 ファイルリストによる再生

検索結果リストからビデオファイルを選択し、ビデオファイル上のアイコンをクリックするか、ビデオファイルをダ ブルクリックして再生表示ウィンドウにビデオを再生します。

または表示ウィンドウを選択し、ツールバー上のアイコンをクリックして対応するビデオファイルを再生します。

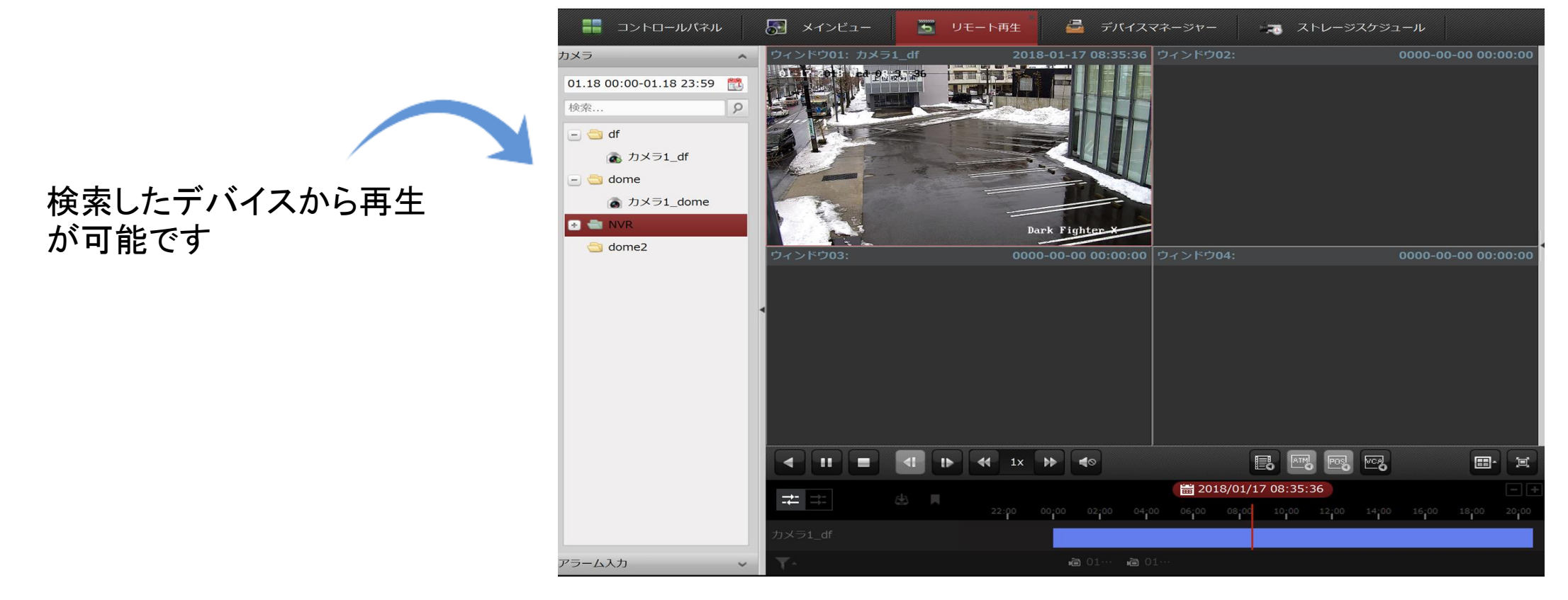

### 2 タイムラインによる再生

タイムラインはビデオファイルの再生時間を表しており、ビデオファイルの種別ごとに色分けされます。タイ ムラインをクリックすることでビデオファイルの特定の時間を再生することができます。

またはをクリックして、タイムラインバーを拡大または縮小することができます。タイムラインバーをドラッグ することで、前後の時間帯に移動することができます。マウスホイールを利用してタイムラインに対する ズームインまたはズームアウトを行うことができます。

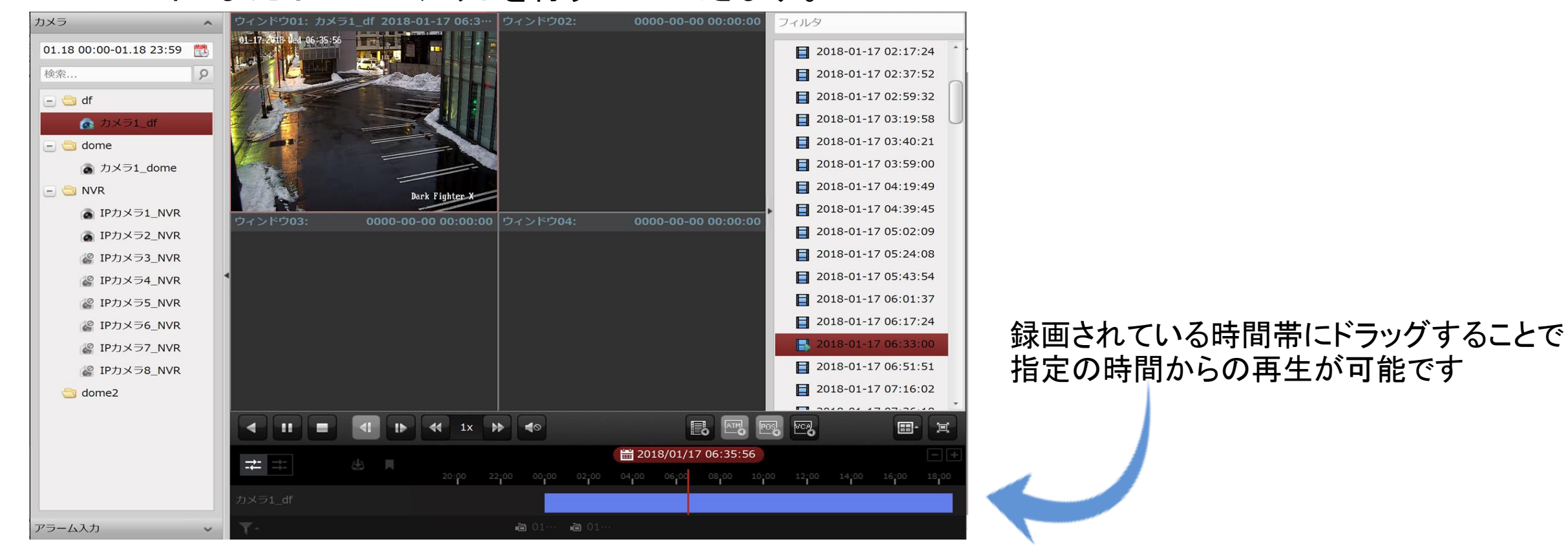

# ストレージスケジュール(録画)

DVR、NVR、ネットワークカメラなどの一部のデバイスは、ビデオファイル用の HDD、Net HDD、SD/SDHC カードのようなストレージ デバイスを備えています。

始める前に:新たにインストールされたストレージデバイスはフォーマットする必要があります。 デバイス管理ページから、デバイスのリモート設定インターフェイスに入り、[ストレージ] -> [一般] をクリックし、HDD をまたはSD/SDHC カードを選択します。 [フォーマット]をクリックし、選択したストレージデバイスを初期化します。

|            |        | _            | リモート設  | 定                      | _     |         |       | × |
|------------|--------|--------------|--------|------------------------|-------|---------|-------|---|
| • 🍖 システム   | HDDパラメ | ータを設定する      | 3      |                        |       |         |       |   |
| 🛃 🚳 ネットワーク | HDD N  | ····   容量(GB | フリー空間  | (GB <sub> </sub> ステータス | タイプ   | HDDグルー… | プロパティ |   |
| - 🚳 ストレージ  | ✓ 1    | 59.72        | 20.75  | 通常                     | ローカル  | グループ00  | R/W   |   |
| 🎲 一般的      |        |              |        |                        |       |         |       |   |
| 🎡 NAS      |        |              |        |                        |       |         |       |   |
| ₩ ファイル     |        |              |        |                        |       |         |       |   |
| 💽 🚳 イベント   |        |              |        |                        |       |         |       |   |
| 🕑 🊱 CCD    |        |              |        |                        |       |         |       |   |
| • 😪 画像     | 編      | 集            | フォーマット | ロック解除                  | 余 アッコ | プデート    |       |   |
| 💽 🌏 PTZ    |        |              |        |                        |       |         |       |   |

録画手順

1. ストレージスケジュールページを開きます。

2. カメラ グループリストからカメラを選択します。

3. [録画スケジュール]チェックボックスをチェックして、デバイスのローカル録画を有効化します。

4.ドロップダウンリストから、録画スケジュールテンプレートを選択します。

全日テンプレート:すべての日を通じて継続的に録画するためのものです。 平日テンプレート:日勤帯時間、午前8時から午後8時まで継続的に録画するためのものです。 イベントテンプレート:イベントトリガー録画のためのものです。

テンプレート 01~08:特定のスケジュールのための固定テンプレートです。必要に応じて テンプレートを編集できます。

カスタム:自由にカスタマイズすることができます。テンプレートを編集またはカスタマイズする 必要がある場合は、録画スケジュールテンプレートの設定を参照してください。

5.[詳細設定]をクリックして、録画パラメータを設定します。

6. オプションとして、[コピー先…]をクリックし、録画スケジュールを他のカメラにコピーできます。

7. [保存]ボタンをクリックし、設定を保存します

## 録画手順

ストレージスケジュールページを開きます。
 カメラ グループリストからカメラを選択します。

3. [録画スケジュール]チェックボックスをチェックして、デバイスのローカル録画を有効化します。

| 📲 コントロールパネル 🛛 🎦                                                                                                    | メインビュー 🛅                                             | リモート再生                |                                        | ÿヤー 🛛 👼 🌶           | ストレージスケジュール |      |
|----------------------------------------------------------------------------------------------------|------------------------------------------------------|-----------------------|----------------------------------------|---------------------|-------------|------|
| カメラ<br>検索 <b>り</b>                                                                                                    | ストレージスケジュール                                          |                       | デバイスマネージ                               | ジヤー                 | コピー先        | ₩ 保存 |
| <ul> <li>         ・         ・         ・</li></ul>                                                                                                    | <ul> <li>✓ 記録スケジュール:</li> <li>□ スケジュールをキ…</li> </ul> | 終日のテンプレート<br>テンプレート01 | <ul> <li>✓ 編集</li> <li>✓ 編集</li> </ul> | <b>詳細設定</b><br>詳細設定 |             |      |
| Solution     Solution     Solution |                                                      |                       |                                        |                     |             |      |

### 4.ドロップダウンリストから、録画スケジュールテンプレートを選択します。

終日テンプレート:すべての日を通じて継続的に録画するためのものです。 平日テンプレート:日勤帯時間、午前8時から午後8時まで継続的に録画するためのものです。 イベントテンプレート:イベントトリガー録画のためのものです。 テンプレート01~08:特定のスケジュールのための固定テンプレートです。必要に応じて テンプレートを編集できます。

カスタム:自由にカスタマイズすることができます。

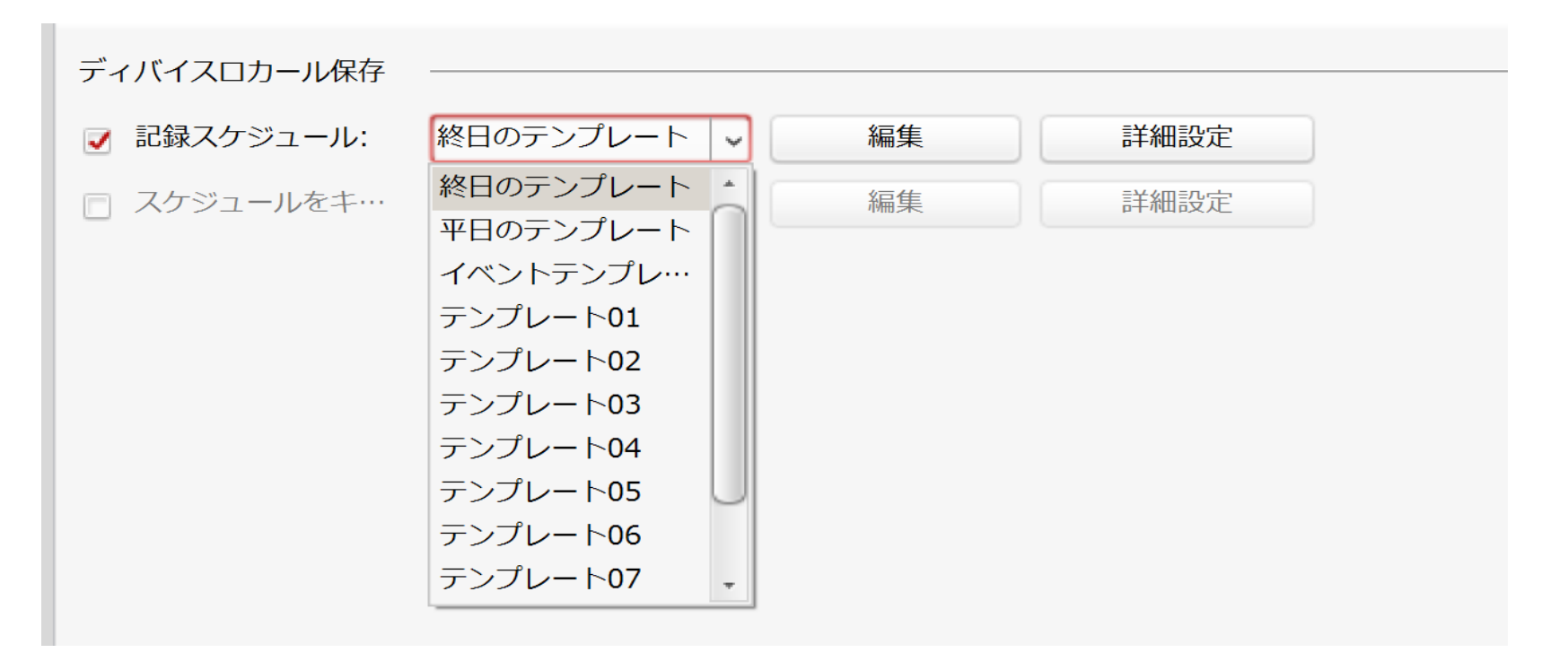

5.[詳細設定]をクリックして、録画パラメータを設定します。

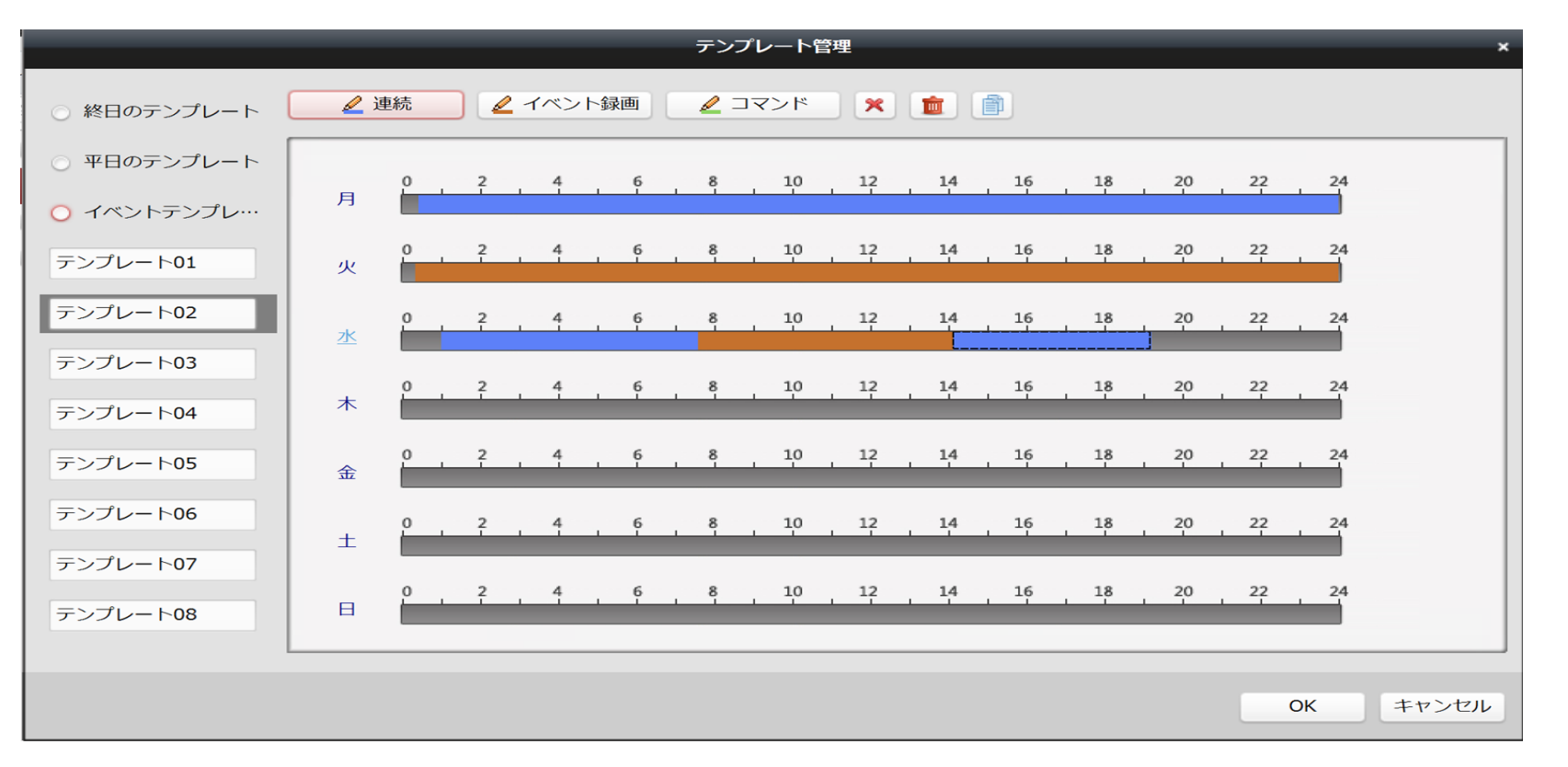

[編集]をクリックし、テンプレート管理インターフェイスに入ります。 選択したテンプレートに対して時間スケジュールを設定します

Schedule Recording
 は通常のスケジュール録画を表します。スケジュールタイム バーは でマークされます。
 して、
 マークされます。
 マークされます。
 スケジュール タイム バーは でマークされます。
 スケジュール タイム バーは でマークされます。

6. オプションとして、[コピー先…]をクリックし、録画スケジュールを他のカメラにコピーできます。

7. [保存]ボタンをクリックし、設定を保存します

システム構成

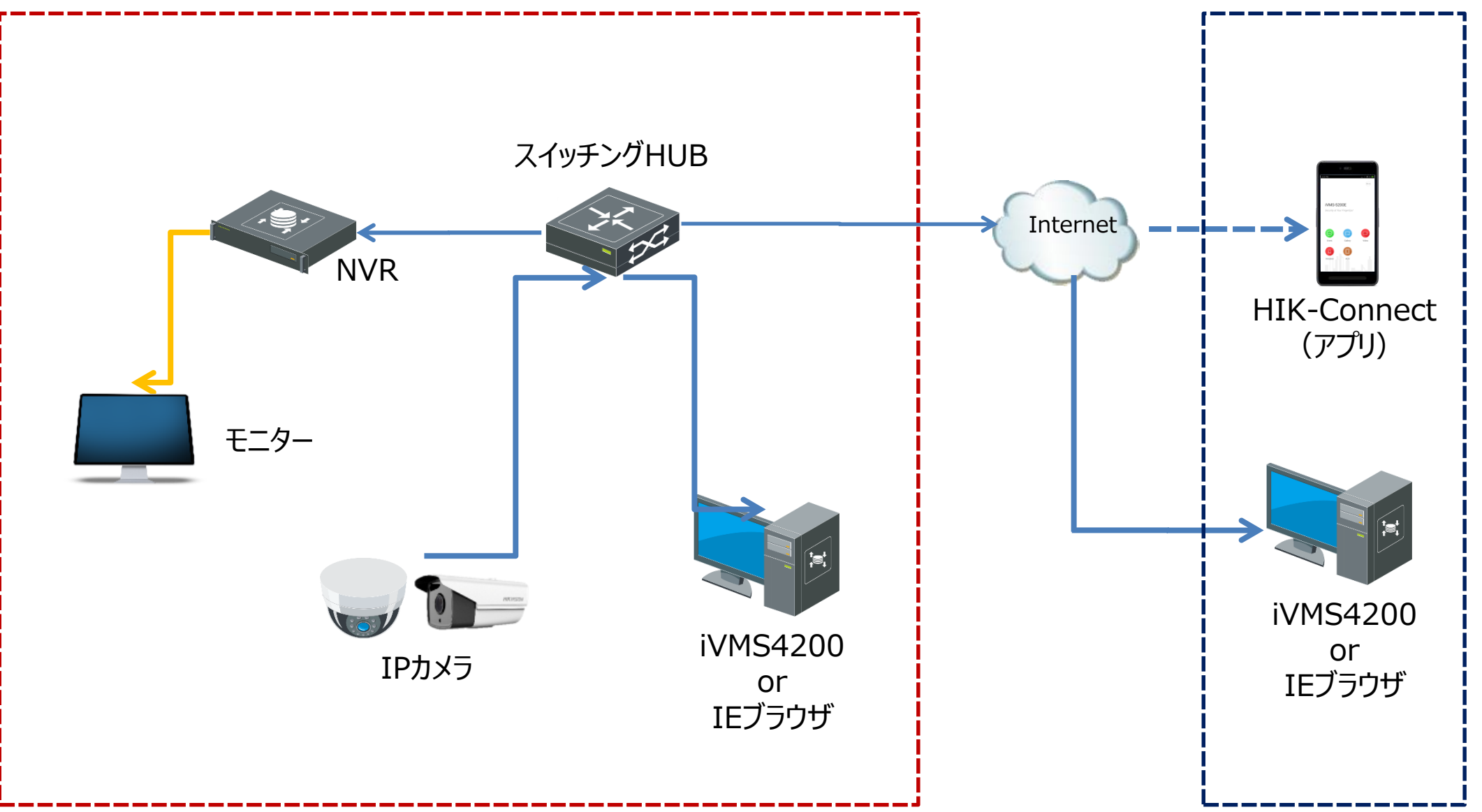

# システム要件

オペレーティング システム:Microsoft Windows 7 / Windows 8.1 / Windows 10(32ビットまたは64ビット)、 Microsoft Windows XP SP3(32ビット)、 Microsoft Windows 2008 R2 / Windows Server 2012(64ビット)

CPU:Intel Pentium IV 3.0 GHz またはそれ以上

メモリ:2G またはそれ以上

ビデオカード:RADEON X 700 シリーズまたはそれ以上

GPU:256MB またはそれ以上